#### ELTIS 3 Kurzeinstieg

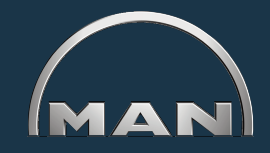

#### Mit ELTIS 3 können Sie:

- motorspezifische Teile-Recherchen und
- Teile-Bestellungen durchführen

#### Elektronischer Teile-Katalog

Zusätzlich stehen Ihnen zur Ansicht und zum Ausdrucken folgende Servicedokumentationen zur Verfügung:

- Wartungsanleitung
- Bedienungsanleitung
- Teile-Katalog (Druckversion)

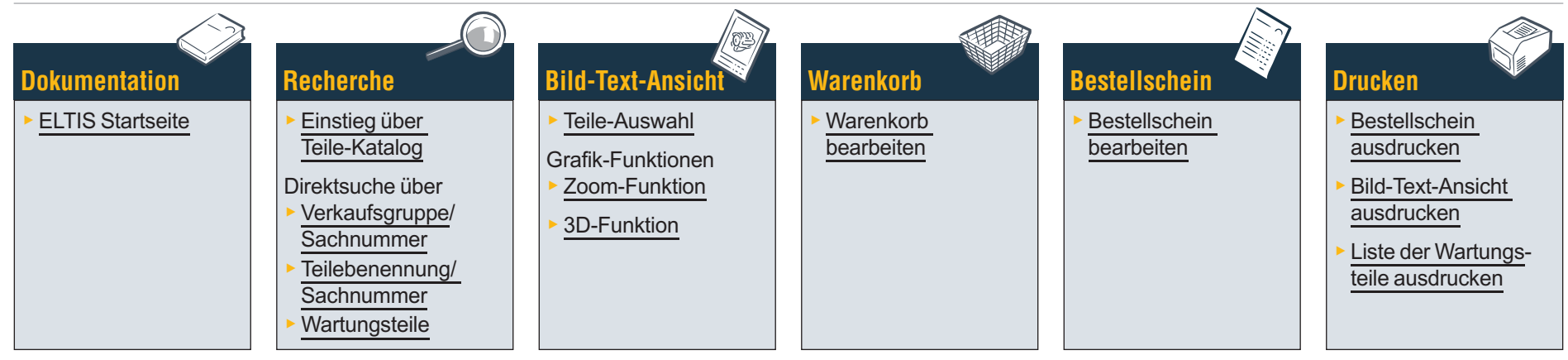

#### Servicedokumentationen

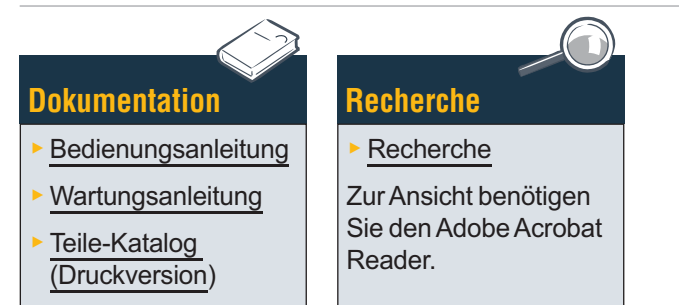

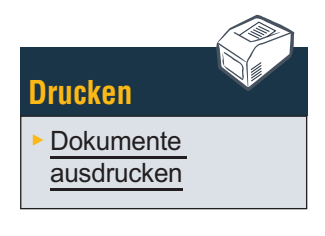

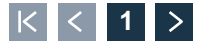

### Dokumentation ELTIS Startseite

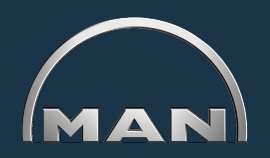

Mit ELTIS können Sie eine schnelle und komfortable motorspezifische Teile-Recherche durchführen und die Teile-Bestelloptionen nutzen. Zusätzlich wurden in ELTIS die motorspezifischen Wartungs- und Bedienungsanleitungen integriert. Die vollständige motorspezifische Katalog-Dokumentation können Sie sich auf Ihrem Systemdrucker ausdrucken.

- 1 Klicken Sie auf das kleine Dreieck des Pulldown-Menüs, um die Sprachversion auszuwählen.
- Öffnen Sie hier den Teile-Katalog und starten die Teile-Recherche.
- 3 Hier öffnen Sie die von MAN bereitgestellten Servicedokumente.
- 4 Hier öffnen Sie den 'Warenkorb'.
- Wenn das Programm mehrere Motoren beinhaltet, können Sie hier die jeweilige motorabhängige Auftragsnummer aufrufen.
- 6 Starten Sie hier eine gezielte Recherche über '<u>Verkaufsgruppe</u>' oder '<u>Sachnummer</u>'.
- 7 Öffnen Sie hier die Programmhilfe. 🔳

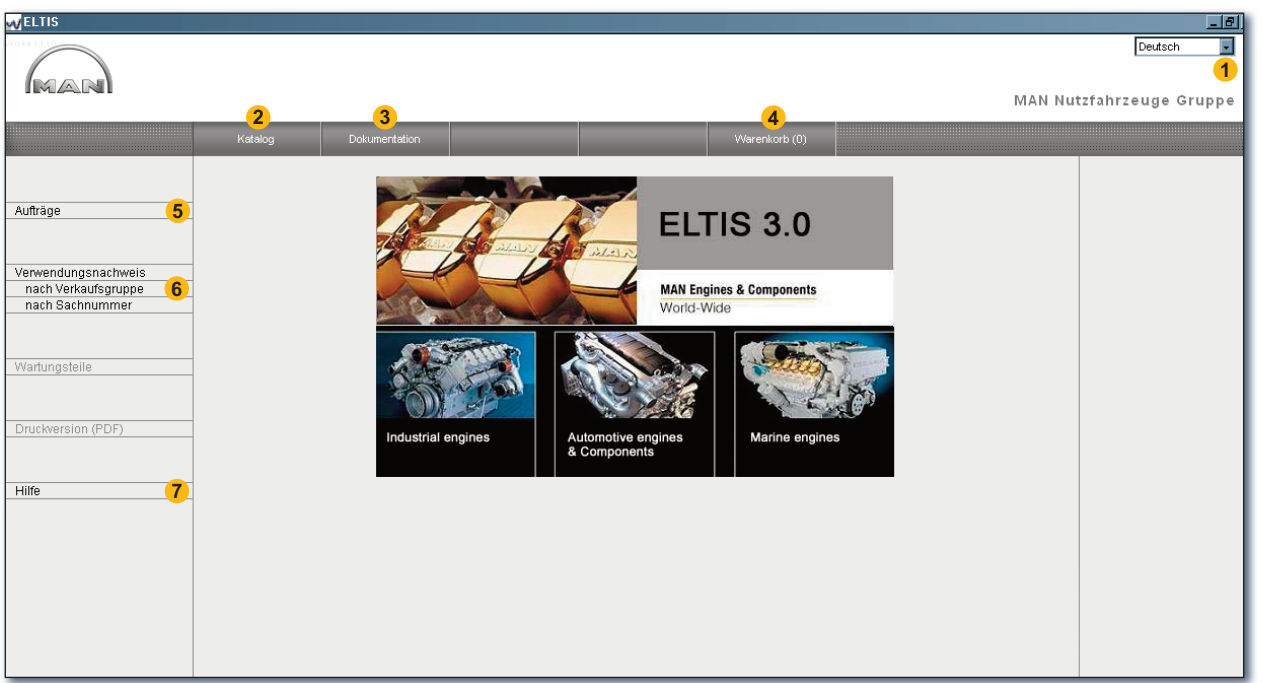

ELTIS Startseite

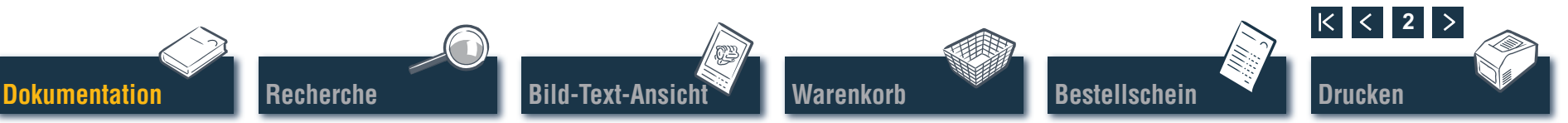

#### Recherche Einstieg über Konstruktionsgruppen/Bildtafeln

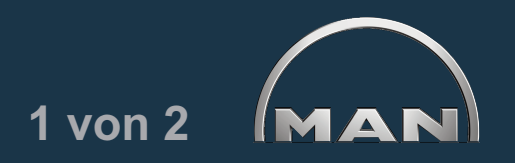

Klicken Sie in der Startseite auf 'Katalog', um die Teile-Recherche zu starten. Es öffnet sich die Übersicht der Katalogseite mit den Konstruktionsgruppen.

- Liste der Konstruktionsgruppen. Klicken Sie für die weitere Recherche auf die gewünschte 'Konstruktionsgruppe'. Die Liste der Bildtafeln wird angezeigt.
- 2 Starten Sie hier eine gezielte Recherche über 'Teilebenennung' oder 'Sachnummer'.
- 3 Hier öffnen Sie die Übersicht der <u>Wartungsteile</u>. Die Wartungsteile können Sie direkt in den Warenkorb übernehmen.
- 4 Hier öffnen Sie die motorspezifische <u>Teile-Katalog</u> (Druckversion).
- Anzeige des Rechercheverlaufs mit Navigationsfunktion.

| •••• ELTIS                                                                                                    |                                                                                                    |                                                                                                    |       |               |         | _ & ×                                                                                                    |
|----------------------------------------------------------------------------------------------------|----------------------------------------------------------------------------------------------------|----------------------------------------------------------------------------------------------------|-------|---------------|---------|----------------------------------------------------------------------------------------------------|
|                                                                                                    |                                                                                                    |                                                                                                    |       |               |         | Deutsch                                                                                                   |
|                                                                                                    |                                                                                                    |                                                                                                    | <br>2 |               | MAN Nut | zfahrzeuge Gruppe                                                                                         |
|                                                                                                    | Katalog                                                                                                    | Dokumentation                                                                                                    | Suche | Warenkorb (0) |         |                                                                                                    |
| Aufträge<br>Verwendungsnachweis<br>nach Verkaufsgruppe<br>nach Sachnummer<br>Wartungsteile<br>Druckversion (PDF)<br>Hilfe | Ko. Gr.         Benennung           0100         Kurbeigeha.           0200         Kurbeigeha.           0300         Zylinderkopf.           0300         Zylinderkopf.           0400         Motorsetuern.           0500         Kuñleystem           0600         Aufladung           0900         Aufladung           1100         Einspritzpun           1200         Kraftstoffsyst           1200         Koraftstoffsyst           1200         Elektrische Z           2500         Beleuchtung           2600         Elektrische Z           2700         Motoranbau           3200         Getriebe nig           9900         Dichtungssa | se<br>rung<br>Wasserkühlung)<br>m / Abgaskrümmer<br>an und Leitungen<br>pe / Hochdruckpumpe<br>em<br>rung<br>Signale, Schalter<br>seräte<br>zeigegeräte<br>Anbautelie<br>tz |       |               |         | Auftrag<br>000005657580 000002<br>Motoriummer<br>41018230891817<br>PET 32.2007<br>Motoryp<br>D 2876 LE423 |
|                                                                                                    |                                                                                                    |                                                                                                    |       |               |         |                                                                                                    |

Übersicht der Konstruktionsgruppen

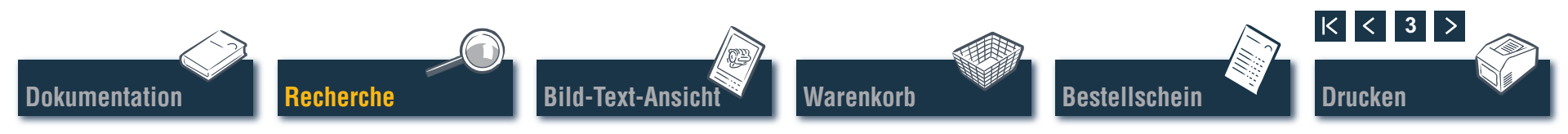

#### Recherche Einstieg über Konstruktionsgruppen/Bildtafeln

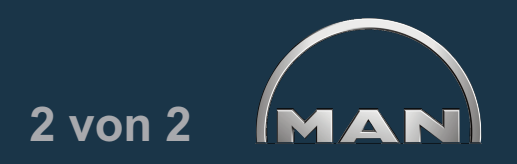

Klicken Sie auf der Katalogseite auf die gewünschte 'Konstruktionsgruppe'. Die Liste der Bildtafeln wird für den weiteren Rechercheweg angezeigt.

- 1 Liste der verfügbaren Bildtafeln. Klicken Sie zur Anzeige der Bild-Text-Ansicht (BTA) auf die gewünschte 'Bildtafel'.
- 2 Anzeige des Rechercheverlaufs mit Navigationsfunktion. ■

| w ELTIS                         |                                                                                                    | _ 8 ×                                                                             |  |  |  |
|---------------------------------|----------------------------------------------------------------------------------------------------|-----------------------------------------------------------------------------------|--|--|--|
|                                 | MAN Nut                                                                                                    | Deutsch 💌<br>zfahrzeuge Gruppe                                                    |  |  |  |
|                                 |                                                                                                    |                                                                                   |  |  |  |
|                                 | Katalog Dokumentation Suche Vvarenkorb (U)                                                                                                    |                                                                                   |  |  |  |
| Aufträge<br>Verwendungsnachweis | Bildtafel Adgastohr Kühlmittelleitungen Ausgleichbehätter Ausgleichbehätter Befestigung Ausgleichbehätter Kühlmittelleitungen Kühlmittel austritt Kühlmittel austritt         | Auftrag     00005657580 000002     Motornummer     41018230891817     PET 32.2007 |  |  |  |
| nach Verkaufsgruppe             | Kühlmittelgumpe Thermostat                                                                                                    | Motortyp<br>D 2876 LE423                                                          |  |  |  |
| nach Sachnummer                 | Rohwasserpumpe Antrieb<br>Rohwasserpumpe Rohwasserleitungen<br>Rohwasserpumpe Verschleißteile 51.06500-7026                                                                   | Konstruktionsgruppe<br>Kühlsystem (Wasserkühlur<br>Ko.Gr. 060/0                   |  |  |  |
| Wartungsteile                   | Stater Asstutzung<br>Wasserpumpe<br>Wässerpumpe Befestigung<br>Wärmetauscher Anbautelle                                                                                       | 2                                                                                 |  |  |  |
| Druckversion (PDF)              | Wärmetauscher Einschraubnippel Halter<br>Wärmetauscher Einzelteille 51.06100-7022<br>Wärmetauscher Heizungsanschluss Kühlmittelleitungen<br>Wärmetauscher Kühlmittelleitungen |                                                                                   |  |  |  |
| Hilfe                           |                                                                                                    |                                                                                   |  |  |  |

Übersicht der Bildtafeln

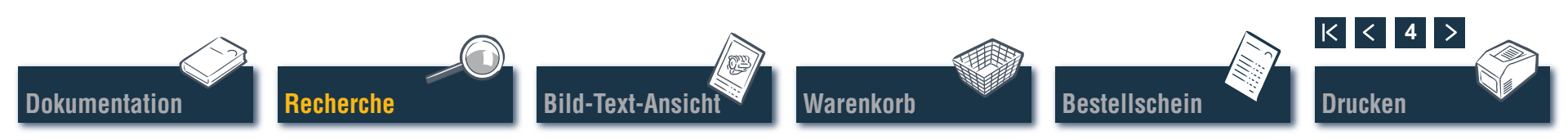

#### Recherche Direktsuche über "Verkaufsgruppe/Sachnummer"

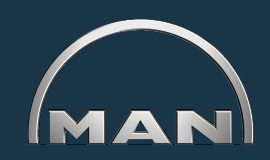

Bei der Recherche mit 'Verkaufsgruppe' oder 'Sachnummer' wird der gesamte Datenbestand gefiltert. Mit Hilfe der Filterfunktionen werden jeweils die Teile gefunden, die mit der von Ihnen eingegebenen Zeichensequenz beginnen. Über die Schaltfläche 'Filter' aktivieren Sie die Suche mit Filterfunktion. Über die Schaltfläche 'Alle anzeigen' deaktivieren Sie einen bereits gesetzten 'Filter'.

- Wählen Sie hier durch Anklicken die gewünschte Suchoption 'nach Verkaufsgruppe' oder 'nach Sachnummer' aus.
- 2 Geben Sie im Eingabefeld die gewünschte 'Verkaufsgruppe' oder 'Sachnummer' ein.
- 3 Wird die Schaltfläche 'Filter' aktiv (schwarz) angezeigt, kann hier die Suche gestartet werden.
- 4 Bei mehrseitigen Ergebnislisten können Sie über diese Schaltflächen in den Listen blättern.
- 5 Hier werden die gefundenen Treffer angezeigt.

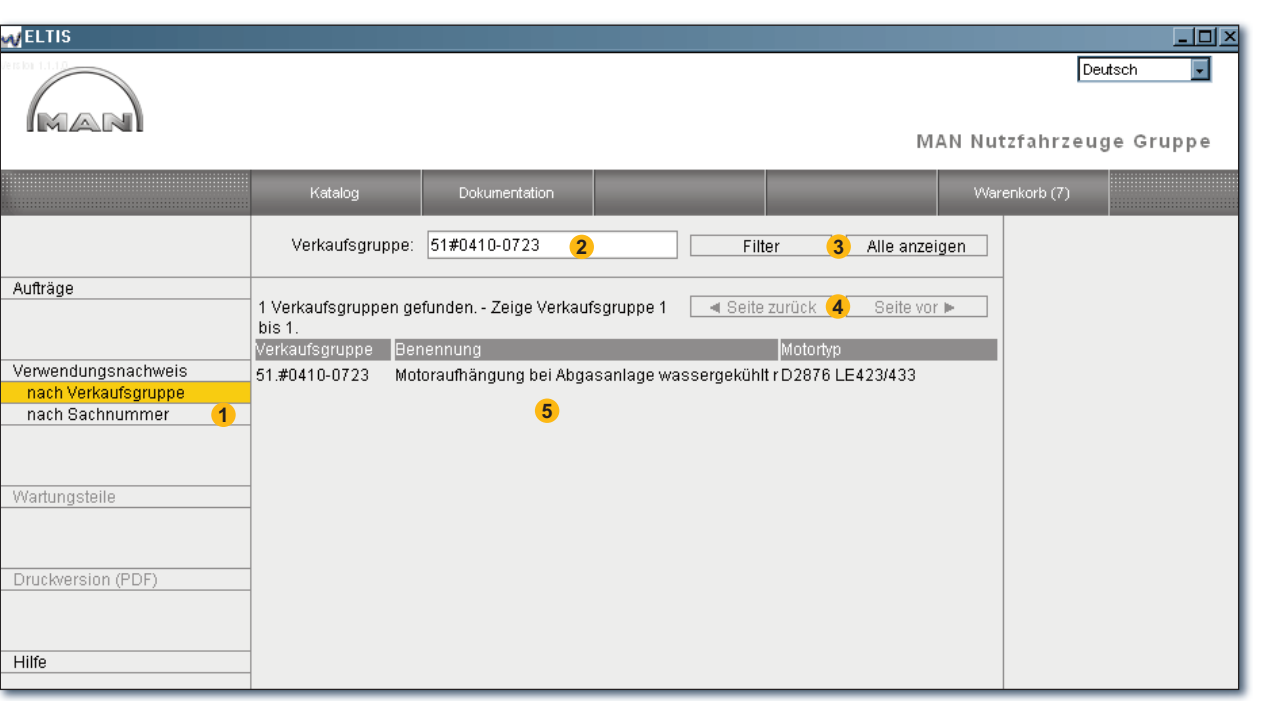

Direktsuche über Verkaufsgruppe

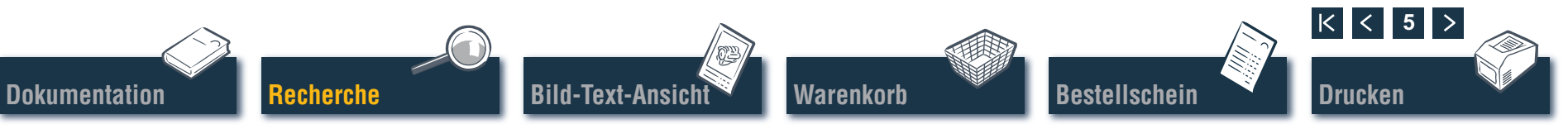

### Recherche Direktsuche über "Teilebennenung/Sachnummer"

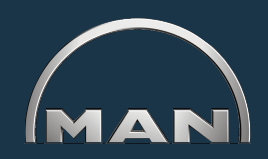

Ist Ihnen die 'Sachnummer' zu einem gesuchten Teil bekannt, können Sie über die Suchfunktion gezielt diese 'Sachnummer' aufrufen. Mit der 'Suche' über eine 'Teilebenennung' wird in der Regel eine Trefferliste angezeigt. Klicken Sie auf 'SUCHE', um die entsprechende Ansicht zu öffnen.

- Wählen Sie hier durch Anklicken die gewünschte Suchoption 'Suche nach Teilebenennung' oder 'Suche nach Sachnummer' aus.
- 2 Geben Sie hier eine 'Teilebenennung' bzw. 'Sachnummer' ein.
- 3 Starten Sie hier die Suche.
- 4 Bei mehrseitigen Ergebnislisten können Sie über diese Schaltflächen in den Listen blättern.
- 5 Hier wird die jeweilige Trefferliste angezeigt.

| MELTIS                                                      |                                                                                                    |                        |  |           |                     |       |                                                                                                    |
|-------------------------------------------------------------|----------------------------------------------------------------------------------------------------|------------------------|--|-----------|---------------------|-------|----------------------------------------------------------------------------------------------------|
| MAN                                                         |                                                                                                    |                        |  |           | MA                  | AN Nu | Deutsch 💌<br>tzfahrzeuge Gruppe                                                                                 |
|                                                             | Katalog                                                                                                    | Dokumentation          |  | Suche     | Warenkorb (0)       |       |                                                                                                    |
|                                                             | Teilebenennung:                                                                                                    | Bcheibe <mark>2</mark> |  | Suche sta | arten 3             |       | _                                                                                                    |
| Suche nach Teilebenennung<br>Suche nach Sachnummer<br>Hilfe | Teilebenennung: Scheibe 2<br>Ihr Suchbegriff ist nicht eindeutig.<br>59 mögliche Suchbegriffe Zeige Begriff 1 bis 30.<br>Suche nach<br>Anlaufscheibe Reparaturstufe 1 Zusammenbau<br>Anlaufscheibe Reparaturstufe 2 Satz<br>Anlaufscheibe Reparaturstufe 2 Satz<br>Anlaufscheibe normal Zusammenbau<br>Federscheibe B10-FST-MAN183-B1<br>Federscheibe B10-FST-MAN183-B1<br>Federscheibe B16-FST-A3C<br>Federscheibe B6-FST-A3C<br>Federscheibe B8-FST-A3C<br>Fächerscheibe A19-FST-A3C<br>Fächerscheibe A19-FST-A3C<br>Fächerscheibe A4-FST-A3C<br>Fächerscheibe A6,4-FST-A3C<br>Isolierscheibe<br>Keilriemenscheibe 2284-17/4<br>Keilriemenscheibe 42244-80/74 Zusammenbau Skalensch- |                        |  | Seite zu  | ırück (4) Seite vor |       | Auftrag     00005657580 000002     Motornummer     41018230891817     PET 32.2007     Motortyp     D 2876 LE423 |

Direktsuche über Teilebenennung

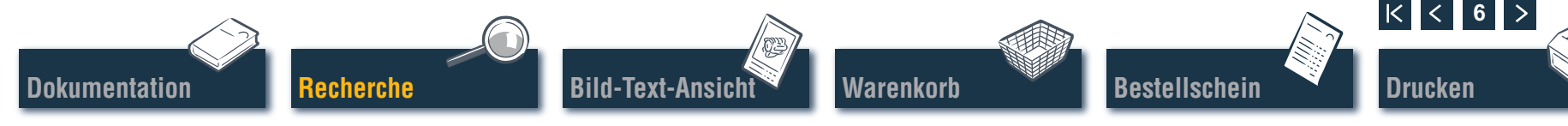

# **Recherche** Einstieg über Wartungsteile

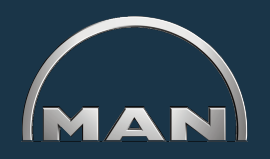

Zur Aufnahme von Wartungsteilen in den 'Warenkorb' muss zunächst der 'Katalog' über die gleichnamige Schaltfläche geöffnet werden. 'Wartungsteile' werden im 'Warenkorb' mit dem 🔦-Symbol gekennzeichnet.

- 1 Öffnen Sie hier die Übersicht der 'Wartungsteile'.
- 2 Geben Sie in der Spalte 'Menge' die gewünschte Stückzahl ein.
- 3 Klicken Sie hier, um die 'Wartungsteile', für die Sie eine Stückzahl eingegeben haben, in den 'Warenkorb' zu transferieren.
- 4 Öffnen Sie hier die Druckansicht der Wartungsteile-Liste. Klicken Sie in der Druckansicht auf 'DRUCKEN', um die Liste der 'Wartungsteile' auf Ihrem Systemdrucker auszudrucken.

|                                                               |                                           | Deutsch                                                                                                    |
|---------------------------------------------------------------|-------------------------------------------|----------------------------------------------------------------------------------------------------|
| MAN                                                           |                                           | MAN Nutzfahrzeuge Gruppe                                                                                                    |
|                                                               | Katalog                                   | Dokumentation Druck Warenkorb (7)                                                                                                    |
|                                                               | Wartungsteile                             | Übernahme in Warenkorb 3                                                                                                    |
| Aufträge                                                      | Ifd.Nr. Menge ME 1 Stk 2 Stk 2            | Sachnummer         Benennung         Motoriyo           51.12503-0063         Kraftstofffiltereinsatz         D 2876 LE423         Motornummer           51.12503-0061         Kraftstofffiltereinsatz         D 2876 LE423         Motornummer           51.12503-0061         Kraftstofffiltereinsatz         D 2876 LE423         Motornummer           51.12503-0061         Kraftstofffwechselfilter mit DirD 2876 LE423         Motornummer                                                                                                    |
| Verwendungsnachweis<br>nach Verkaufsgruppe<br>nach Sachnummer | 3 Stk<br>4 Stk<br>5 Stk<br>6 Stk<br>7 Stk | 51 Drucken Motortyp D 2876 LE423<br>51 Wartungsteile Wartungsteile Wartungsteile Wartungsteile                                                                                                    |
| Wartungsteile<br>1                                            | 8 Stk<br>9 Stk<br>10 Stk<br>11 Stk        | #u1012200591037           5         FPET3 2007           Mostorp         5           6         D 2878 LE423           7         #UAN: SPEchnamed           8         HAN: SPEchnamed           9         1           9         2037 LE423           9         2037 LE423           9         2037 LE423           9         2037 LE423           9         2037 LE423           1         511200-2939           9         2037 LE423           1         2037 LE423           1         2037 LE423           1         2037 LE423           1         2037 LE423           1         2037 LE423           1         2037 LE423                                                                                                    |
| Druckversion (PDF)                                            | 12 Stk<br>13 Stk<br>14 Stk<br>15 Stk      | 4         4         51 05514-0104         Motordifferensizat         D 2876 LE423           5         5         51 0550-052         Kradisoffwechenefitiger mit Unkthing         D 2876 LE423           6         51 12501-726         Kradisoffwechenefitiger mit Unkthing         D 2876 LE423           7         51 12501-726         Kradisoffwechenefitiger mit Handpumpe         D 2876 LE423           8         51 12501-738         Kradisoffwechenefitter mit Handpumpe         D 2876 LE423           9         61 12501-738         Kradisoffwechenefitter mit Handpumpe         D 2876 LE423           9         61 12501-738         Kradisoffwechenefitter mit Handpumpe         D 2876 LE423           19         61 12501-738         Kradisoffwechenefitter mit Handpumpe         D 2876 LE423           10         61 12501-738         Kradisoffwechenefitter mit Handpumpe         D 2876 LE423           10         61 12501-738         Kradisoffwechenefitter mit Handpumpe         D 2876 LE423           10         61 12501-738         Kradisoffwechenefitter mit Handpumpe         D 2876 LE423           10         61 12501-738         Kradisoffwechenefitter mit Handpumpe         D 2876 LE423           11         61 12574 12402         Temperaturbaler         D 2876 LE423 |
|                                                               | 16 04/                                    | cx         13         51 27120-001         Direkzańgober         D 2876 LE423           14         51 27120-001         Direkzańgober         D 2876 LE423           15         51 27120-001         Direkzańgober         D 2876 LE423           16         51 27120-001         Direkzańgober         D 2876 LE423           17         05 2677 123         Stermakultermon - 10505         D 2876 LE423           18         51 26503-001         Taster         D 2876 LE423           19         51 60012017         Apazeroth menetial T-5054k         D 2876 LE423           20         51 60102-017         Apazeroth menetial T-5054k         D 2876 LE423           21         51 60012-0167         Apazeroth menetial T-5054k         D 2876 LE423           22         51 60012-0167         Apazeroth menetial T-5054k         D 2876 LE423           23         51 60012-0167         Apazeroth menetial T-5054k         D 2876 LE423           23         51 6002-0167         Apazeroth menetial T-5054k         D 2876 LE423           23         51 6002-0077         Reins functional menetiau         D 2876 LE423           24         51 2020-0077         Reinzscheitung a ammenbau         D 2876 LE423           25         51 60020-0077         Reinzscheitung a ammenbau<             |
|                                                               |                                           | Wartungsteile-Druckansicht                                                                                                    |
| Bild-Text-Ansicht                                             | Waren                                     | korb Bestellschein                                                                                                    |

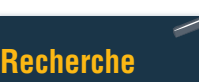

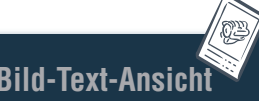

# **Bild-Text-Ansicht**

#### **Teile-Auswahl**

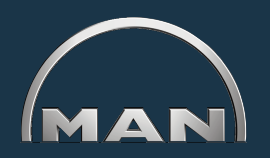

Die Bild-Text-Ansicht (BTA) zeigt die Teile-Abbildung und im unteren Bereich die Liste der Teile.

- Teile-Abbildung mit Bild-Cursor. Der Bild-Cursor markiert die gewählte Position im Bild.
- 2 Textbereich mit Text-Cursor:
  - Positionsnummer
  - Symbolkennzeichnung bei Wartungsteil
  - 'Sachnummer'
  - 'Menge' und Mengeneinheit
  - 'Teilebenennung' und Bemerkungen
  - Produktions-Einführungs-Termin (PET)
  - Produktions-Auslauf-Termin (PAT)
  - Text-Cursor
- 3 Eingabefeld zur Eingabe der gewünschten Bestellmenge.
- 4 Klicken Sie hier zur Übernahme des markierten Teils (Text-Cursor) in den Warenkorb.
- 5 Anzeige des Rechercheverlaufs mit Navigationsfunktion.
- 6 Öffnen Sie hier die Druckansicht der BTA. Klicken Sie in der Druckansicht auf 'DRUCKEN', um diese Bild-Text-Ansicht auf Ihrem Systemdrucker auszudrucken.

*Hinweis zur Navigationsfunktion:* Sie müssen mit der Teile-Recherche nicht immer von vorne beginnen. Wenn Sie den Mauszeiger über die Recherchestände ziehen, wird der Eintrag WEISS hinterlegt. Klicken Sie in das weiße Feld, um zu diesem Recherchestand zurückzuspringen.

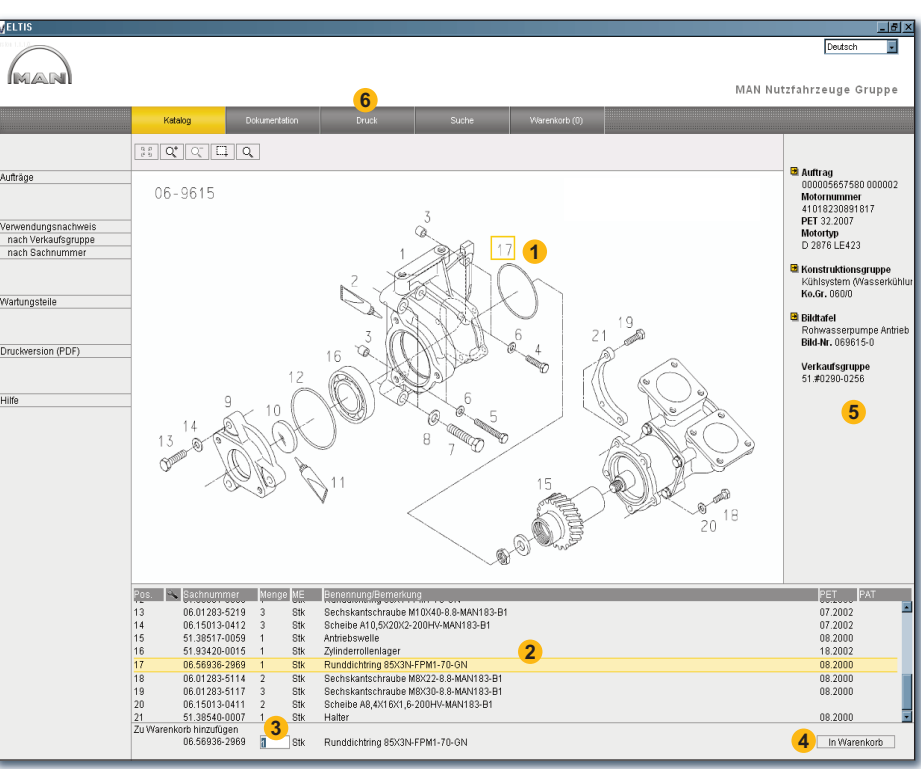

Bild-Text-Ansicht

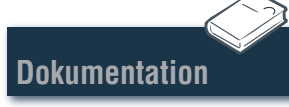

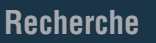

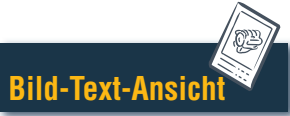

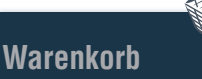

Bestellschein

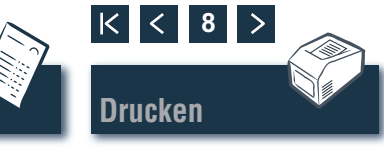

## **Bild-Text-Ansicht** Grafik-Funktionen - Zoom-Funktion

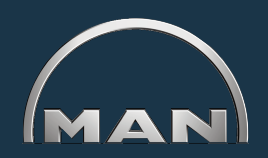

Die Teile-Abbildungen werden im TIF- oder 3D-Format (XVL<sup>™</sup>) angezeigt.

- Schaltflächen für die Zoomfunktionen bei Grafiken im TIF-Format:
  - Zeigt eine gezoomte Abbildung wieder als Gesamtbild an.
  - Vergrößert die Abbildung stufenweise.
  - Verkleinert die gezoomte Abbildung stufenweise.
  - Zoomt einen markierten Bildausschnitt. Ziehen Sie bei gedrückt gehaltener Maustaste ein Rechteck über den Bildausschnitt, den Sie vergrößern möchten.
  - Q Aktiviert die Lupenfunktion. Bewegen Sie nach Anklicken den Mauszeiger über die Abbildung. ■

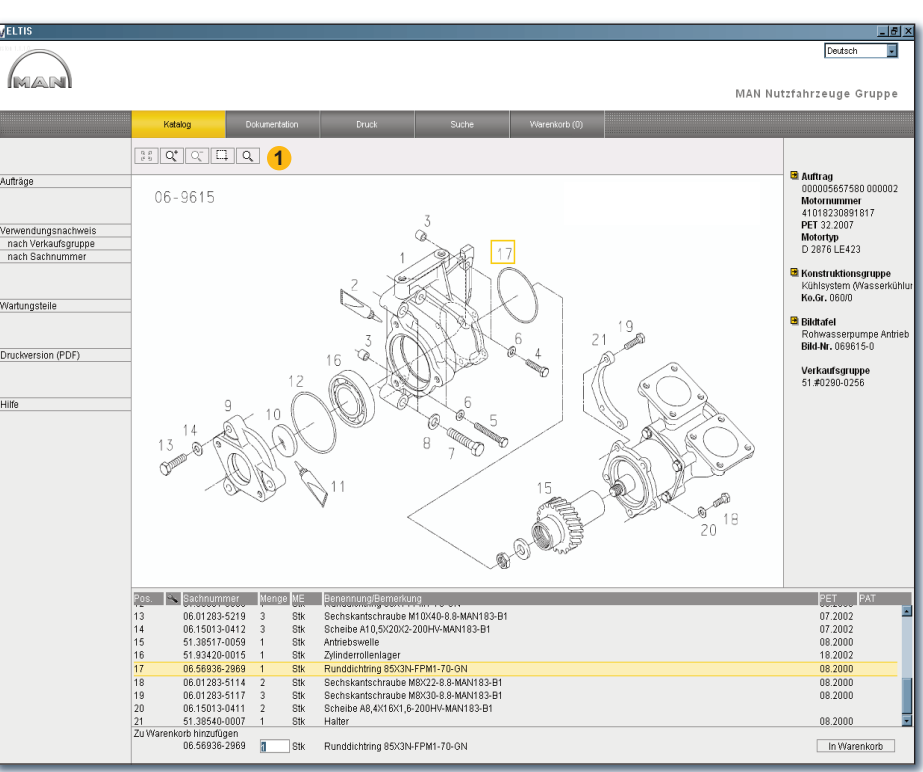

Zoom-Funktionen der Bild-Text-Ansicht (TIF-Format)

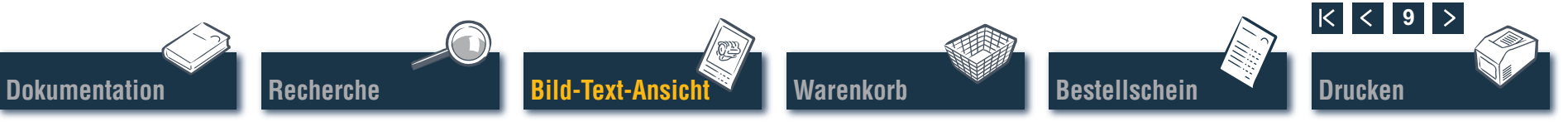

# Bild-Text-Ansicht

#### **Grafik-Funktionen - 3D-Funktion**

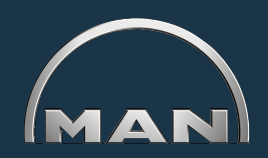

Die Teile-Abbildungen werden im TIF- oder 3D-Format (XVL<sup>™</sup>) angezeigt.

- Schaltflächen für die Bild-Darstellungen im 3D-Format. Aktivierte Schaltflächen werden in GELB angezeigt.
- 5 Stufenweise zurück zur Ursprungsabbildung.
- Zurück zur Ursprungsabbildung.
- Verschieben der Abbildung in 360°-Richtung.<sup>1)</sup>
- Werschieben der Abbildung auf der Horizontalachse.<sup>1)</sup>
- verschieben im 3D-Modus (Bilddarstellung von allen Seiten).<sup>1)</sup>
- Ct Stufenloses Vergrößern und Verkleinern der Abbildung.1)
- Zoomt einen markierten Bildausschnitt.2)
- Øffnet die Drahtgitter-Darstellung.
- Øffnet die Schattierte-Darstellung.
- D Öffnet die Kombinierte Drahtgitter- / Schattierte-Darstellung.
- Ø Öffnet die Verdeckte Kanten-Darstellung.
- Öffnet die Texturierte-Darstellung.

*Hinweis:* Zum Anzeigen der XVL<sup>™</sup>-Abbildungen muss auf Ihrem Rechner der XVL-Player installiert sein. ■

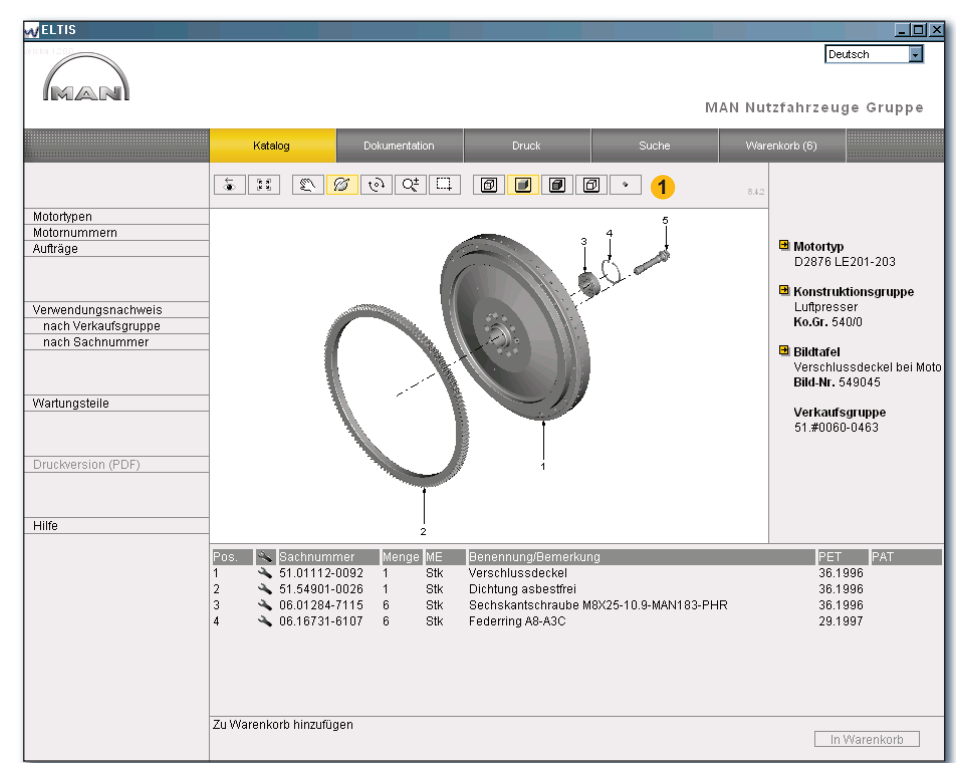

3D-Funktionen der Bild-Text-Ansicht (3D-Format)

<sup>1)</sup> Die Maustaste gedrückt halten und den Mauszeiger in die gewünschte Richtung ziehen.

<sup>2)</sup> Die Maustaste gedrückt halten und ein Rechteck über den gewünschten Bildausschnitt ziehen.

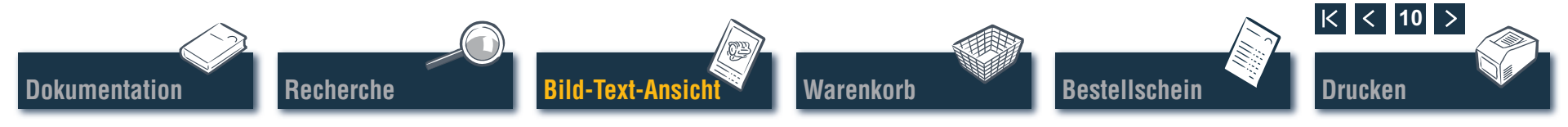

# Warenkorb Warenkorb bearbeiten

Im aktuellen 'Warenkorb' befinden sich alle Teile, die zuvor in den 'Warenkorb' transferiert wurden (die Anzahl der Teile im 'Warenkorb' wird auf der Schaltfläche in Klammern angezeigt). Sie können hier nachträglich direkt Teile hinzufügen, die Bestellmengen ändern, Details zur Bestellung eingeben, den Lieferanten auswählen und Ihre Anschriften verwalten. Klicken Sie auf 'WARENKORB', um den 'Warenkorb' zu öffnen.

1 Zum Speichern einer Textversion des Warenkorbs klicken Sie auf 'EXPORTIEREN'. Möchten Sie alle eingegebenen Ersatzteile im Warenkorb löschen, klicken Sie auf 'LEEREN'.

*Hinweis:* Alle Einträge werden ohne System-Rückfrage sofort entfernt.

- 2 Zur nachträglichen Aufnahme eines Ersatzteils können Sie hier die gewünschte 'Sachnummer' eingeben und auf 'HINZUFÜGEN' klicken. Das Ersatzteil wird mit der Bestellmenge "1" im 'Warenkorb' aufgenommen.
- 3 Liste aller Bestellteile. Zum Löschen einer Position klicken Sie auf das S-Symbol. Zum Ändern der Bestellmenge einer Position klicken Sie in das Feld 'Menge' und überschreiben die angezeigte Mengenangabe.

*Hinweis:* Das Symbol zeigt an, dass es sich bei dieser Position um ein Wartungsteil handelt.

Recherche

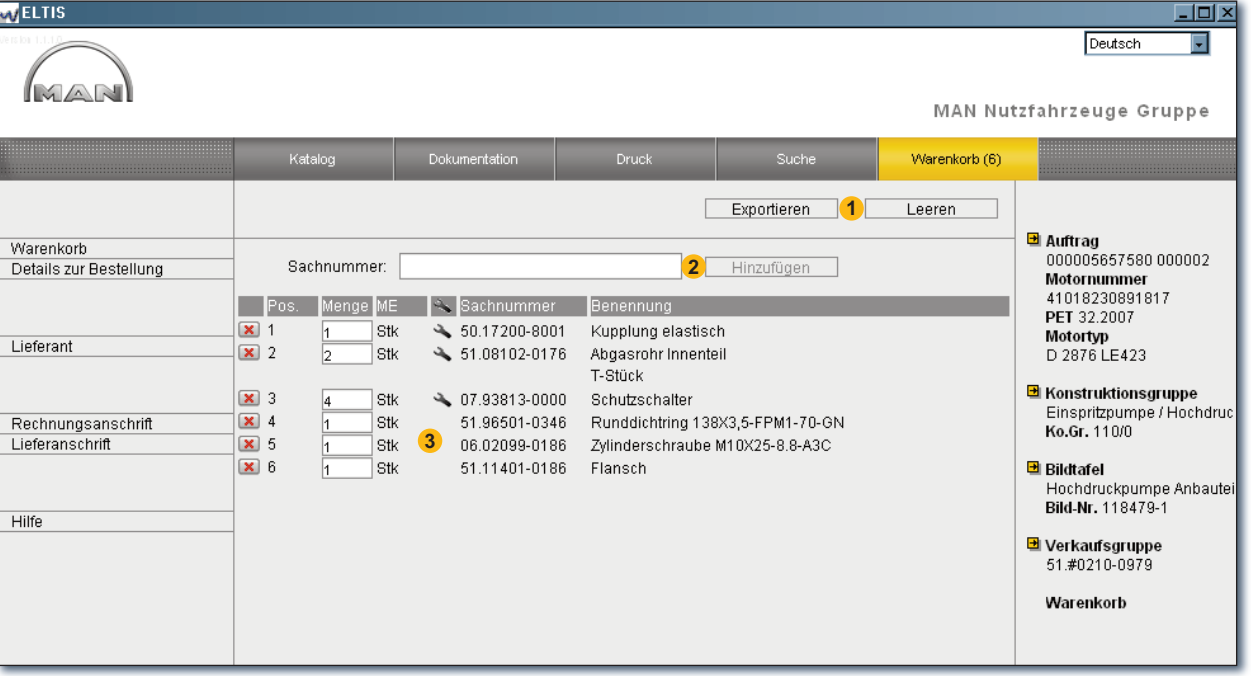

Warenkorb-Ansicht

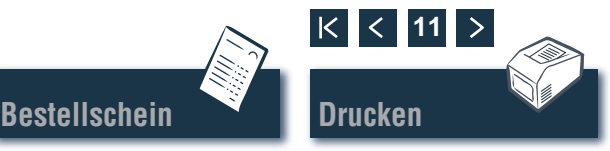

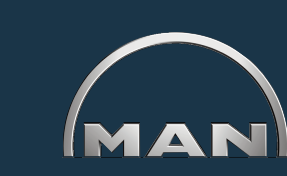

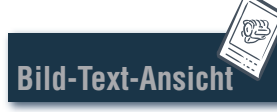

larenkorb

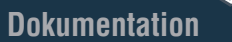

# **Bestellschein**

#### Bestellschein bearbeiten/ausdrucken

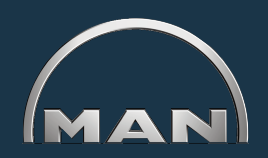

Bevor Sie die Bestellung abschicken (z. B. per Fax), wird zur Prüfung der Inhalte die Druckansicht des Bestellscheins geöffnet. Öffnen Sie zunächst den 'Warenkorb' durch Anklicken der gleichnamigen Schaltfläche.

- Öffnen Sie hier die Druckansicht des Bestellscheins. Um den Bestellschein auf Ihrem Systemdrucker auszudrucken, müssen Sie in der Druckansicht des Bestellscheins auf 'DRUCKEN' klicken
- 2 Öffnen Sie hier die Ansicht 'Details zur Bestellung'. um zusätzliche Informationen wie beispielsweise 'Bestellreferenz', 'Lieferdatum', 'Versandart' usw. einzugeben.
- 3 Öffnen Sie hier die Ansicht 'Lieferant', um die Adressdaten eines Lieferanten einzugeben.
- 4 Öffnen Sie hier die Ansicht 'Rechnungsanschrift', um Ihre Rechnungsanschrift einzugeben.
- 5 Öffnen Sie hier die Ansicht 'Lieferanschrift'. um Ihre 'Lieferanschrift' einzugeben. Ist die 'Lieferanschrift' identisch mit der 'Rechnungsanschrift', können alle Daten der 'Rechnungsanschrift' direkt übernommen werden. Klicken Sie auf 'AUS RECHNUNGSANSCHRIFT ÜBERNEHMEN'.

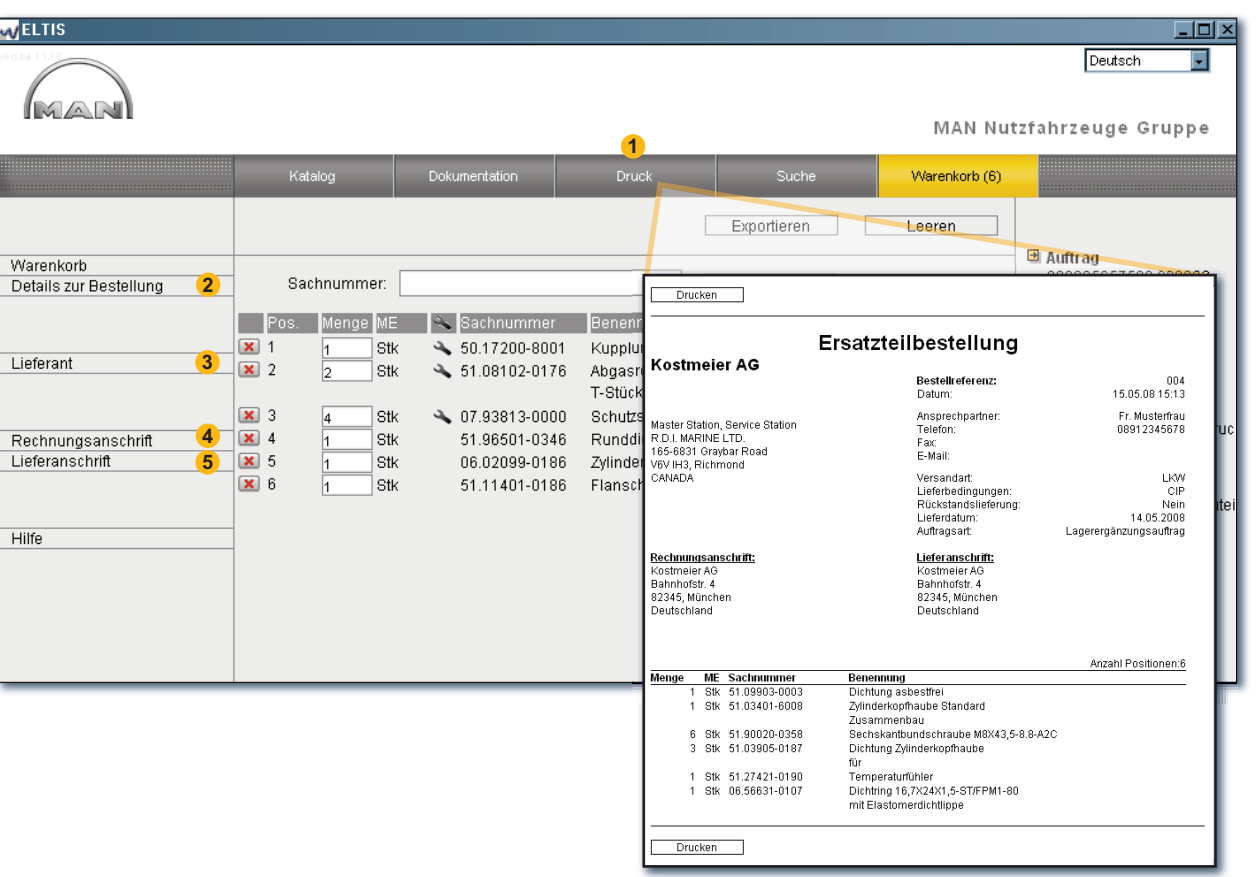

Bestellschein-Druckansicht

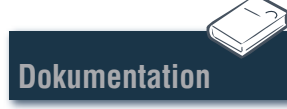

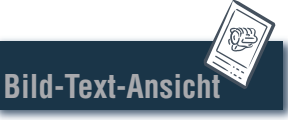

Hilfe

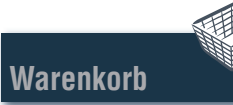

Bestellscheir

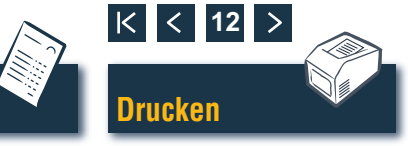

# **Bild-Text-Ansicht**

# MAN

- **Bild-Text-Ansicht ausdrucken**
- 1 Öffnen Sie hier die Druckansicht der angezeigten Bild-Text-Ansicht.
- 2 Klicken Sie in der Druckansicht auf 'DRUCKEN', um diese Bild-Text-Ansicht auf Ihrem Systemdrucker auszudrucken. ■

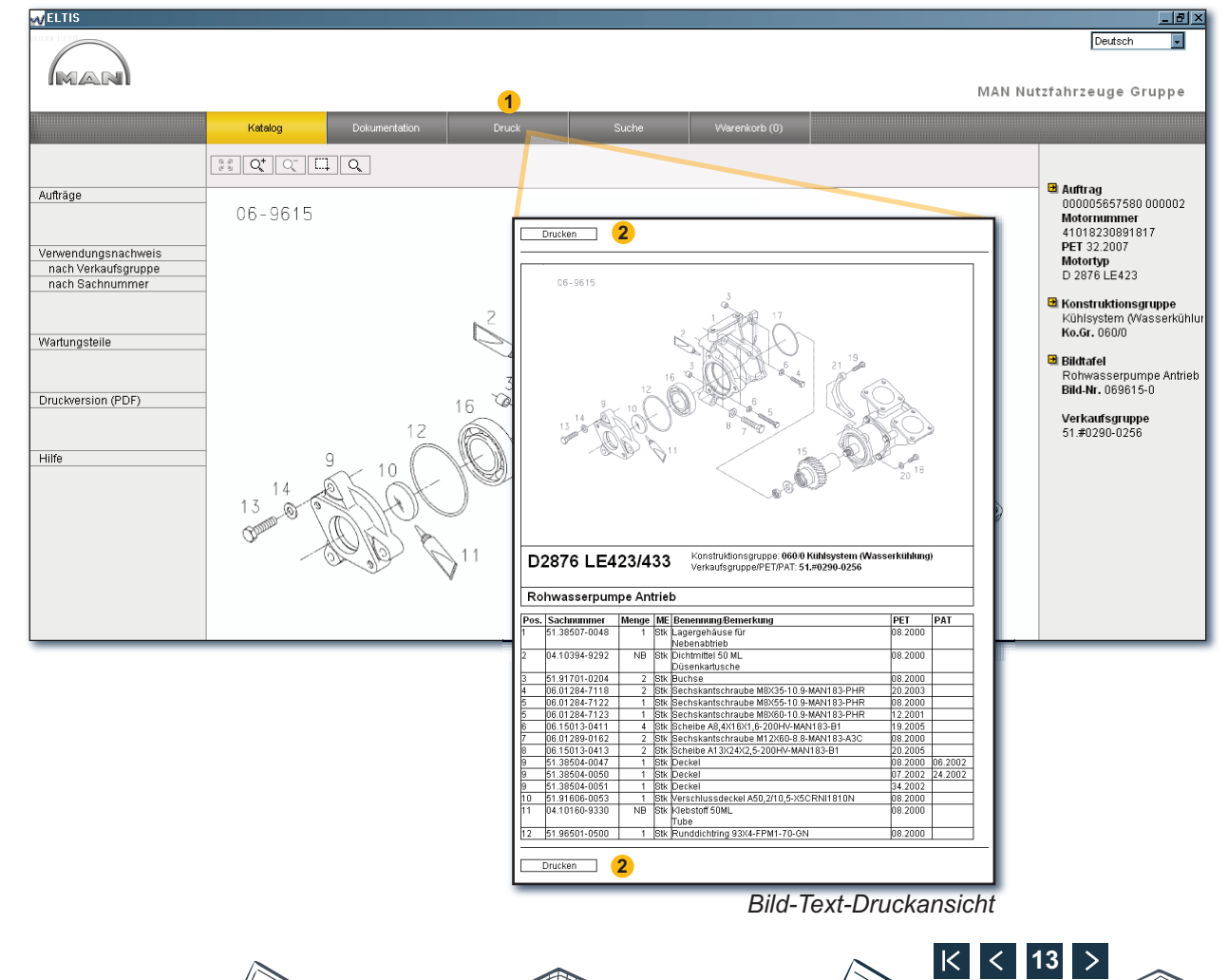

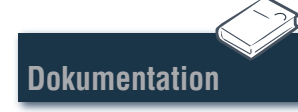

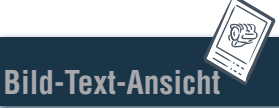

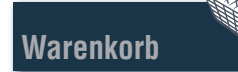

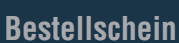

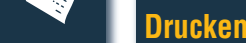

# Dokumentation Dokumente auswählen

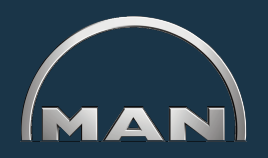

In ELTIS 3 stehen verschiedene Servicedokumentationen zur Verfügung. Zur Ansicht und zum Ausdrucken benötigen Sie den Adobe Acrobat Reader. Öffnen Sie zunächst den 'Katalog' durch Anklicken der gleichnamigen Schaltfläche.

- **1** Klicken Sie hier, um die Teile-Katalog (Druckversion) zu öffnen.
- 2 Klicken Sie hier, um die Übersicht der Servicedokumentation zu öffnen.
- 3 Wählen Sie hier durch Anklicken das gewünschte Dokument aus. ■

| VELTIS                                                                    |                                                                                                    |                                                                                                    |
|---------------------------------------------------------------------------|----------------------------------------------------------------------------------------------------|----------------------------------------------------------------------------------------------------|
| MAR                                                                       | 2<br>Katalog Dokumentati                                                                                                    | Deutsch<br>MAN Nutzfahrzeuge Gruppe n Suche Warenkorb (7)                                              |
| Aufträge<br>Verwendungsnachweis<br>nach Verkaufsgruppe<br>nach Sachnummer | Ko.Gr. Benennung<br>010/0 Kurbelgehäuse<br>020/0 Kurbeltrieb<br>030/0 Zylinderkopf<br>040/0 Motorsteuerung<br>050/0 Motorschmierung<br>060/0 Kühlsystem (Wasserkühlung<br>080/0 Ansaugsystem / Abgaskrümr<br>090/0 Aufladung                                                                                                    | Auftrag<br>000005657580 000002<br>Motornummer<br>41019230891817<br>PET 32.2007<br>MAN Nutzfabrzeuge AG |
| Wartungsteile Druckversion (PDF) (1)                                      | 100/0         Einspritzdüsen und Leitunge           110/0         Einspritzpumpe / Hochdruck;           120/0         Kraftstoffsystem           173/0         Getriebelagerung           192/0         Motoranbauteile           250/0         Beleuchtung, Signale, Schalt           260/0         Elektrische Geräte           270/0         Getriebe mit Anbauteile           320/0         Getriebe mit Anbauteile           990/0         Dichtungssatz | er Benutzer- und<br>Servicedokumentation<br>WARTUNGSANLEITUNG                                          |
| Hilfe                                                                     | -                                                                                                    | 3<br>BEDIENUNGSANLEITUNG, MOTOR                                                                        |

Übersicht der Servicedokumentation

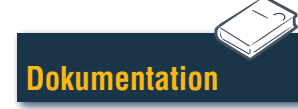

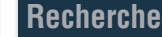

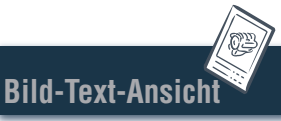

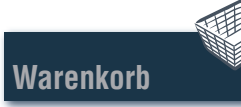

Bestellschein

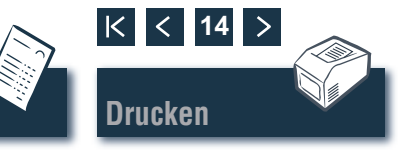

### Recherche Recherche im PDF-Dokument/Drucken

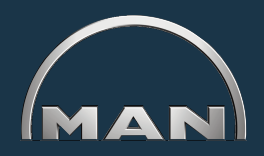

Im geöffneten Dokument stehen alle Recherchewege zur Verfügung, die im Acrobat Reader von Adobe angeboten werden. Genannt werden hier nur einige Beispiele der Reader-Version 7.0.

- 1 Klicken Sie im Navigationsfeld auf das gewünschte Kapitel, um es aufzurufen.
- 2 Klicken Sie hier, um über einen Begriff im Dokument zu suchen. Es öffnet sich die Suchmaske.
- 3 Geben Sie hier den gewünschten Suchbegriff ein und starten die Suche.
- 4 Klicken Sie bei geöffnetem Dokument auf das Druck-Symbol, um das Dokument auszudrucken.

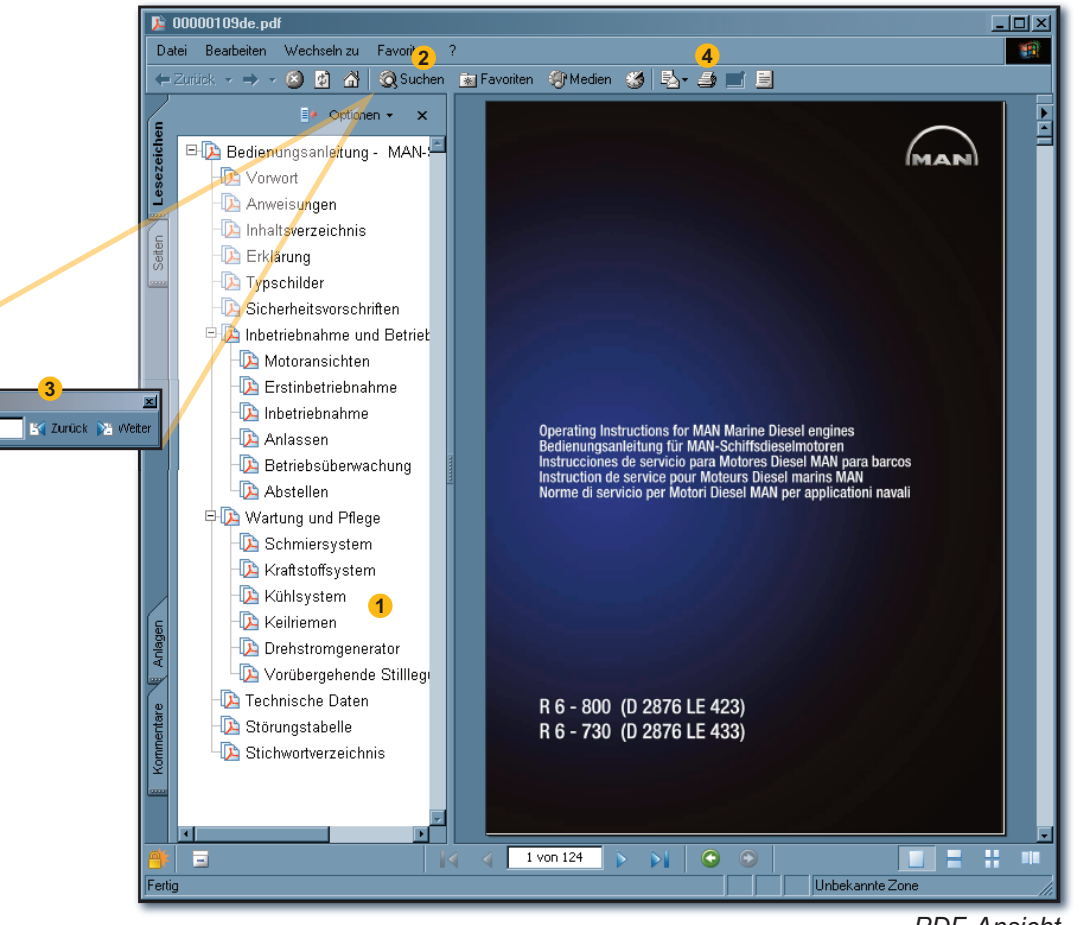

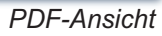

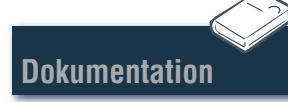

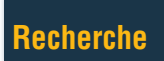

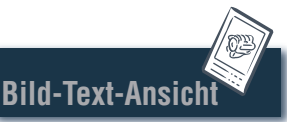

Suchen: • Anlassen

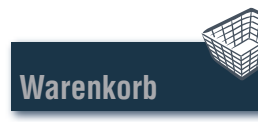

Bestellschein

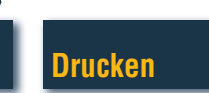

K < 1<u>5</u>